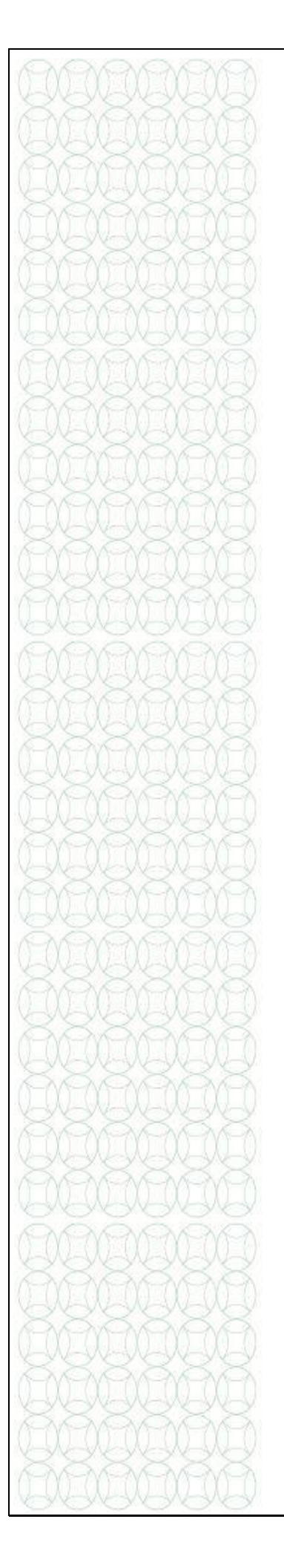

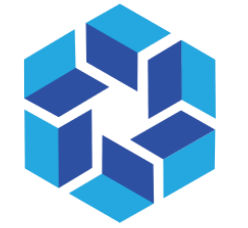

## هيئة الشارقة للتعليم الخاص Sharjah private education authority

تمام

# تجديد ملف OSL وإجراء الدفع الإلكتروني

مجموعة أدوات عملية للموظفين الحاليين

للمزيد من المعلومات يرجى زيارة الموقع:

/https://tam.spea.ae

## المحتويات

| 3 | 1. مقدمة                                                                                   |
|---|--------------------------------------------------------------------------------------------|
| 3 | 2. معلومات عامة                                                                            |
| 4 | 3. حول الميزة.                                                                             |
| 4 | 4.الشروط المسبقة.                                                                          |
| 4 | 5. كيفية تجديد ترخيص ملف تعريف OSL                                                         |
| 4 | <ul> <li>(a) كيفية إنشاء طلب تجديد ترخيص وتقديمه إلى هيئة الشارقة للتعليم الخاص</li> </ul> |
| 6 | (b) کیف یمکن ل منسق OSL الدفع عبر الإنترنت/الإلکترونی                                      |
| 9 | <ul> <li>c) كيفية تنزيل الرخصة الصادرة من تمام</li> </ul>                                  |
|   |                                                                                            |

#### 1. مقدمة

أُسست هيئة الشارقة للتعليم الخاص بالتوافق مع القرار الأميري (45) عام 2018 من قبل

سمو الشيخ الدكتور سلطان بن محمد القاسمي عضو المجلس الأعلى حاكم الشارقة

هيئة الشارقة للتعليم الخاص جهة حكومية محلية مخصصة بتنظيم مؤسسات التعليم الخاص (المدارس والحضانات ومراكز التدريب والمعاهد)

الأهداف

- تنظيم التعليم الخاص في الإمارة
- رفع جودة التعليم الخاص من خلال تطبيق أفضل الممارسات التعليمية والخدمات المتميزة في مجال التعليم الخاص
  - جذب الاستثمار في قطاع التعليم الخاص

نظام معلومات طاقم الحضانات هو نظام لجميع العاملين في حضانة الشارقة الخاصة ويتوافق مع مشروع ترخيص المعلمين والقادة التربويين.

هذه الوثيقة هي لتوجيه المعلمين في عملية إنشاء وتقديم ملف تعريف على نظام معلومات موظفي الحضانات.

#### 2 - معلومات عامة

- إرفاق/ حمل مستندات واضحة إلى مواقعهم المحددة.
- الملفات الشخصية المقدمة لا يمكن تعديلها. تأكد من مر اجعة ملف الموظفين قبل تقديمه.
- فقط الأقسام التي لديها "طلب لتحديث ملف التعريف" سيتم فتحها للتعديل في ملف تعريف مقدم.
- سيتم قبول المستندات باللغة العربية أو الإنجليزية فقط. تحميل الترجمات القانونية للمستندات التي ليست في الأصل باللغة العربية أو الإنجليزية.
  - يعني أن الجزء إلزامي ويجب ملؤه.
  - (!) يعنى أن هناك تعليمات / معلومات محددة للجزء. ضع المؤشر على الرمز لعرض المعلومات.

### 3. حول الميزة:

تسمح ميزة تجديد ترخيص ملف تعريف OSL للمستخدمين (منسق OSL) بتجديد ترخيصهم المدرسي باستخدام تمام وكذلك إجراء الدفع الإلكتروني

> الشروط المسبقة: هذه الميزة متاحة لمستخدم لديه دور منسق OSL. لإنشاء دور منسق OSL تواصل مع فريق تمام.

5. كيفية تجديد ترخيص ملف تعريف OSL:

a) كيفية إنشاء طلب تجديد ترخيص وتقديمه إلى هيئة الشارقة للتعليم الخاص

- 1. يقوم المستخدم الذي يقوم بدور منسق OSL بتسجيل الدخول إلى تمام
  - 2. عند تسجيل الدخول سيتمكن من عرض ملفه الشخصي في المدرسة
- انقر على زر مراجعة الملف الشخصي (Review Profile) كما هو موضح أدناه

| حكومة الشارقة<br>COVERNMENT OF SHARAH<br>مع الشارق للعليم الحاص |                                                                                                    |                                                                                                    |                | ABCD ABCD 0-                                                                                                    |
|-----------------------------------------------------------------|----------------------------------------------------------------------------------------------------|----------------------------------------------------------------------------------------------------|----------------|----------------------------------------------------------------------------------------------------|
| Previous Profile                                                |                                                                                                    |                                                                                                    |                | Nakar Waka nastari to sonouna that wa h                                                                                                    |
| ii∿ e-Services >                                                |                                                                                                    |                                                                                                    |                | ✓ Edit Profile ✓ Profile                                                                                                    |
|                                                                 | Basic Information                                                                                                    |                                                                                                    | Profile Comple | ation (100%)                                                                                                    |
|                                                                 | School Name (In English)<br>School Name (In Arabic)<br>School Number<br>School Opening Date                                 | · ·······                                                                                          |                | Ō.                                                                                                    |
|                                                                 | School Grades<br>Curriculum                                                                                                 | 10,9,8,7,6,5,4,3,2,1,KG2,KG1<br>Pilipinas                                                          | Trade          |                                                                                                    |
|                                                                 | SPEA License Number<br>SPEA License Issued Date<br>SPEA License Expiry Date<br>Regional Office<br>Location<br>Telephone No. | 123<br>31 Mar 2020<br>21 Jan 2020<br>Sharjah Foreign Private<br>25.357813.55.418169 ♀<br>065661331 | <b>*</b>       | SPEA License Number: [22]<br>SPEA License Explry Date: 21 Jan 2020<br>SPEA License Explry Date: 21 Jan 2020<br>Ib EDD Professional License |
|                                                                 | P.O. Box No.<br>Email Address                                                                                               | 6234                                                                                               | Owner          |                                                                                                    |

- 4. سيتم إنشاء ملف تعريف جديد
- 5. لعرض تاريخ الملف الشخصي للمدرسة يجب على المستخدم الضغط على عرض السجل ( View ).

| حكومة الشارقة<br>GOVERNMENT OF SHARIAH<br>MARKIN AND AND AND AND AND AND AND AND AND AN |                                                                   | User Application History & Timelir                                    | ie                                |                                       | ×              |
|-----------------------------------------------------------------------------------------|-------------------------------------------------------------------|-----------------------------------------------------------------------|-----------------------------------|---------------------------------------|----------------|
| Previous Profile  IN e-Services                                                         |                                                                   |                                                                       |                                   |                                       |                |
|                                                                                         |                                                                   |                                                                       |                                   |                                       | • View History |
|                                                                                         | Basic Informat                                                    | 22 Apr 2020, 1:43 PM                                                  | Renew Profile     OSL Coordinator |                                       |                |
|                                                                                         | School Name (In Eng<br>School Name (In Arat<br>School Number      |                                                                       |                                   |                                       |                |
|                                                                                         | School Opening Date<br>School Grades<br>Curriculum                |                                                                       |                                   |                                       | -              |
|                                                                                         | SPEA License Number<br>SPEA License Issued<br>SPEA License Expiry |                                                                       | 1-1                               | SPEA License Exply/ Date: 21 Jan 2020 | bee            |
|                                                                                         | Location<br>Telephone No.                                         | Snarjan Foreign Private<br>25.357813,55.418169 ♀<br>065661331<br>6234 |                                   | EDD Professional License              |                |
|                                                                                         | Email Address                                                     |                                                                       | Owner                             |                                       |                |
|                                                                                         |                                                                   | In Progress                                                           |                                   |                                       |                |
|                                                                                         |                                                                   | Submit For Review                                                     |                                   |                                       |                |

- 6. لتقديم ملف التعريف للمراجعة، انقر على تقديم للمراجعة (Submit for Review) كما هو موضح أدناه
- 7. تظهر نافذة منبثقة. أدخل تعليقاً وتحقق من "أوافق على جميع البيانات" وانقر على إرسال (Submit)

| حكومة الشارقة<br>20VHINMENT OF SHARAH<br>منه الشارئة للتعليم الغام |                                                                                                    |                                                        | Acknowledger                                                                                                    | nent                                                                                                    | ABCD ABCD                                                                                  |
|--------------------------------------------------------------------|----------------------------------------------------------------------------------------------------|--------------------------------------------------------|----------------------------------------------------------------------------------------------------|----------------------------------------------------------------------------------------------------|--------------------------------------------------------------------------------------------|
| Previous Profile III e-Services                                    |                                                                                                    |                                                        | <ul> <li>I hereby declar<br/>false, untrue or<br/>I hereby grant<br/>subsidiaries, a<br/>presented in th</li> <li>I hereby author<br/>on its behalf to<br/>limited to gradu</li> </ul> | e that the details I provided are correct and accurate. In case any<br>mileading information, I are avare that I may be held liable,<br>he authority to SPEA, its authorized affiliates, agents and<br>ding on its behalf, to verify the information and documentation<br>is application.<br>its oFEA, its authorized affiliates, agents and subsidiaries, acting<br>release all necessary information/documentation such as but not<br>so rande point avarease, descrediciona certification emolyment | ennounce that we have obseen a new colution that will sufferentle our killion onserve from |
|                                                                    | Basic Information                                                                                      | 2                                                      | title, license at<br>deemed neces<br>provided.<br>I acknowledge<br>processing and<br>Privacy Policy,                                                                                   | ained, and it status, place of issue and any other information<br>sary to conduct the verification of the information/documentation<br>that I have read and hereby agree to the collection, use,<br>transfer of data about me in accordence with SPEA Applicant<br>a copy of which is available on the website.                                                                                                    | 0                                                                                          |
|                                                                    | School Name (In Arabic)<br>School Number<br>School Opening Date<br>School Grades 1<br>Curriculum       | 10,9,8,7,6,5,4,3,2.<br>Pilininas                       | Comment<br>Submitting for                                                                                                    | renewal                                                                                                    |                                                                                            |
|                                                                    | SPEA License Number 1<br>SPEA License Issued Date 3<br>SPEA License Expiry Date 2<br>Regional Office 5 | 123<br>31 Mar 2020<br>21 Jan 2020<br>Sharjah Foreign P | · TAgree to all th                                                                                                    | 3 Submit Close                                                                                                    | 20<br>10                                                                                   |
|                                                                    | Location 2<br>Telephone No. 0<br>P.O. Box No. 6<br>Email Address                                       | 25.357813,55.41816<br>065661331<br>6234                | 9 🖗                                                                                                    | EDD Professional License                                                                                                    | I SPEALLicense                                                                             |
|                                                                    | 1 In Pr<br>Submit                                                                                      | Ogress<br>For Review                                   |                                                                                                    | Owner                                                                                                    |                                                                                            |

على النحو التالي النقديم الناجح ويحتاج المستخدم إلى النقر عليه حسناً (Ok) على النحو التالي

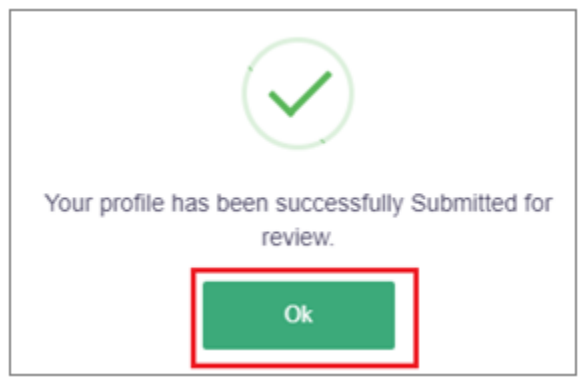

- 9. بعد رسالة التأكيد سيتم تحديث حالة الملف الشخصي إلى في انتظار الموافقة من مدقق OSL وسيتم إرسال المك الملف الشخصي إلى هيئة الشارقة للتعليم الخاص للمزيد من المراجعة.
- 10. بعد الموافقة من هيئة الشارقة للتعليم الخاص (مدقق OSL) سيتم تحديث الملف الشخصي بالحالة كـ **في انتظار** دفع رسوم تجديد الترخيص وستكون متاحة لمنسق OSL للمضي قدمًا في إجراء الدفع.
  - b) كيف يمكن ل منسق OSL الدفع عبر الإنترنت/الإلكتروني؟
- عندما يسجل منسق OSL الدخول، يرى التطبيق بحالة "انتظار دفع رسوم تجديد الترخيص" كما هو مبين أدناه:

|                                 |                                                                                                    |                                                                                       | USL Lead                                                                       | Venner - OSL Lead Venner                                    |
|---------------------------------|----------------------------------------------------------------------------------------------------|---------------------------------------------------------------------------------------|--------------------------------------------------------------------------------|-------------------------------------------------------------|
| hboard                          | Search Clear Export 🕹                                                                                                    |                                                                                       |                                                                                |                                                             |
| view                            |                                                                                                    |                                                                                       |                                                                                |                                                             |
| ervices , Sh                    | now 10 - entries                                                                                                    |                                                                                       |                                                                                |                                                             |
| \$                              | School ID Number 11 School Name                                                                                                    | ↑↓ SPEA License Expiry ↑↓ Profile status                                              | 1↓ Profile Approved On 1↓ St                                                   | ubmission Date 11 Emirat                                    |
| 1                               | 131                                                                                                    | April-22-2019 License Letter Issued                                                   |                                                                                | Sharja                                                      |
| 1                               | 143                                                                                                    | January-21-2020 Waiting To Pay The Lice                                               | ense Renewal Fee April-22-2020                                                 | Sharja                                                      |
| _ ·                             |                                                                                                    |                                                                                       |                                                                                | _1                                                          |
| موصبح                           | رسوم التركيص كما هو ه                                                                                                    | معه الطلب والانتقال إلى قسم دفع ز                                                     | نسق USL إلى مراج                                                               | . يحتاج ما                                                  |
|                                 |                                                                                                    |                                                                                       | على دفع (Pav):                                                                 | أدناه و نقر                                                 |
|                                 |                                                                                                    |                                                                                       |                                                                                | , <u>,</u>                                                  |
| حکومة الشر<br>INMENT OF BHARIAH |                                                                                                    |                                                                                       |                                                                                | ABCD ABCD                                                   |
| ميسة الشارقة للتعليم ا          |                                                                                                    |                                                                                       |                                                                                |                                                             |
| Previous Profile                |                                                                                                    |                                                                                       | -@                                                                             |                                                             |
| e-Services                      | Trade Owner                                                                                                    | Staff Licensing & Contracts                                                           | Fee Structure School Penalties                                                 | License Fees paym                                           |
|                                 | Average Tution Fee (Pilipinas): 0.00 AED                                                                                                    | Average books fee (Pilipinas): 0.00 AED<br>No of students : Get Detail                | Average buses fee: 0.00 AED<br>School Canacity: Get Detail                     |                                                             |
|                                 |                                                                                                    |                                                                                       |                                                                                |                                                             |
|                                 | Email Address:                                                                                                    |                                                                                       |                                                                                |                                                             |
|                                 | Email Address:                                                                                                    |                                                                                       |                                                                                | View Correspondence                                         |
|                                 | Email Address:                                                                                                    |                                                                                       |                                                                                | View Correspondence                                         |
|                                 | Email Address:                                                                                                    |                                                                                       |                                                                                | View Correspondence                                         |
|                                 | License Fees payment                                                                                                    |                                                                                       |                                                                                | View Correspondence                                         |
|                                 | License Fees payment                                                                                                    |                                                                                       |                                                                                | View Correspondence                                         |
|                                 | License Fees payment                                                                                                    |                                                                                       |                                                                                | View Correspondence                                         |
|                                 | License Fees payment License Fee Summary Description                                                                                             |                                                                                       | Amount Quantity                                                                | View Correspondence                                         |
|                                 | License Fees payment License Fee Summary Description Annual reneval of private school licenses                                                   | - more than one school stage: 401 to 800 students                                     | Amount Quantity<br>8000.00 1                                                   | View Correspondence                                         |
|                                 | License Fees payment License Fee Summary Description Annual renewal of private school licenses Failure to renew any private school licenses      | - more than one school stage: 401 to 500 students •<br>e 30 days after its expiration | Amount Quantity<br>8000.00 1<br>500.00 2                                       | Total         8000.00           1000.00         1           |
|                                 | License Fees payment License Fee Summary Description Annual renewal of private school license Failure to renew any private school license Total  | - more than one school stage: 401 to 600 students<br>e 30 days after its expiration   | Amount Quantly<br>8000.00 1<br>500.00 2                                        | Total           8000.00           1000.00           9000.00 |
|                                 | License Fees payment License Fee Summary Description Annual renewal of private school license Failure to renew any private school license Total  | - more than one school stage: 401 to 800 students                                     | Amount Quantity<br>8000.00 1<br>500.00 2                                       | View Correspondence                                         |
|                                 | License Fees payment License Fee Summary Description Annual renewal of private school license Failure to renew any private school license Total  | - more than one school stage: 401 to 800 students •<br>e 30 days after its expiration | Amount Quantity<br>8000.00 1<br>500.00 2                                       | Total           5000.00           1000.00           9000.00 |
|                                 | License Fees payment License Fee Summary Description Annual renewal of private school licenses Faiture to renew any private school license Total | - more than one school stage: 401 to 600 students .<br>e 30 days after its expiration | Amount         Quantity           8000.00         1           500.00         2 | View Correspondence Total 5000.00 9000.00                   |
|                                 | License Fees payment License Fee Summary Description Annual renewal of private school licenses Failure to renew any private school license Total | - more than one school stage: 401 to 600 students .<br>e 30 days after its expiration | Amount         Quantity           8000.00         1           500.00         2 | Total           5000.00           1000.00           9000.00 |

ستؤدي الصفحة إلى تسهيل كما هو موضح أدناه

 بعد التحقق من التفاصيل يحتاج المستخدم للنقر على خيار بطاقة الائتمان (Credit Card) كما هو مبين أدناه وتقدم (Proceed) مع الدفع

| Tahseel        | تحصيل مي<br>نقام اوسال الدس ع             | About System Ticke                                                                                         | ts Contact Us |  |
|----------------|-------------------------------------------|----------------------------------------------------------------------------------------------------|---------------|--|
| Description of | f Payment                                 |                                                                                                    |               |  |
|                |                                           | Payee: Sharjah Private Education Authority                                                                 |               |  |
|                |                                           | Ref. No: OR20205SPEA00050                                                                                  |               |  |
|                | Revenue Entity                            | Main Service                                                                                               | VAT Value     |  |
|                | Sharjah Private Education<br>Authority    | تراخيص مدراس - تجديد سقوي لترخيص مدرسة خاصة أكثر من مرحلة: 401 إلى<br>800 طائب(مرحلة: من 401 إلى 800 طائب) | 0.00 8000     |  |
|                | Sharjah Private Education<br>Authority    | تراخيص مدراس - عدم تجديد التراخيص الخاص بأي مدرسة خاصة بعد انتهاء 30<br>يوماً                              | 0.00 1000     |  |
|                | Finance Department -<br>Financial revenue | Local Fees - Support of Scientific researches in Sharjah                                                   | 0.00 10       |  |
|                |                                           | Services Fees                                                                                              | 0.50 10       |  |
|                | Total Fees (AED) :                        |                                                                                                    | 0.50 9020     |  |
|                |                                           | Grand Total Fees (AED)                                                                                     | : 9020.5      |  |
|                | Payment method:                           |                                                                                                    |               |  |
|                |                                           | case of payment using the credit card, 1.30% bank ommission will be charged to the to total amount.        |               |  |
|                |                                           | Tahseel Account     Credit Card                                                                            |               |  |
|                |                                           | ✓ Proceed X Cancel                                                                                         |               |  |

 سيتم عرض الصفحة التالية لإدخال تفاصيل بطاقة الانتمان كما هو موضح أدناه وانقر ادفع الآن (Pay Now)

| S008247335 ☐ TAHSEEL@SFD.GOV.AE     |                                 | English عربي |
|-------------------------------------|---------------------------------|--------------|
| Tahseel تحصيل<br>دهام الإيمال الدكس | About System Tickets Contact Us | ñ            |
| Payment by Credit/Debit card        |                                 |              |
| Transaction Code                    | CAB1229TDV031                   |              |
| Total Amount                        | 9143.63                         |              |
| Card Number                         | 51000000000008                  | ~            |
| Expiration Date                     | May (05) 👻 2021 🖤               |              |
| CVV Code                            | 100                             |              |
|                                     | Pay now Back                    |              |

| 6. سيتم عرض الصفحة التالية أدناه وانقر على إ <b>رسال (Submit)</b>                                                                                           |
|----------------------------------------------------------------------------------------------------|
|                                                                                                    |
| ACS Emulator                                                                                                    |
| Merchant Name: TEST Sharjha Gov<br>Merchant URL: HTTPS://WWW.OPSTEST.COM<br>Amount: AED 9,143.63<br>Date: 20200422 11:40:35<br>Card Number: 510000xxxxx0008 |
| Authentication Result: (Y) Authentication Successful  Split PaRes: Custom ECI: Custom CAVV:                                                                 |
| Submit                                                                                                    |

إذا تم الدفع بنجاح سيتم عرض الرسالة التالية أدناه

The transaction payment fees is done successfully on Tahseel system ... The call will automatically redirected to a the entity web site after 5 seconds

.8 بعد 5 ثوانٍ سيتم فتح صفحة جديدة تعرض فاتورة الدفعة التي تم إجراؤها كما هو موضح أدناه

|                                                                                                    | Payment P                                                                      | kesponse                                                         |                 |               | 1 Prime                                           |
|----------------------------------------------------------------------------------------------------|--------------------------------------------------------------------------------|------------------------------------------------------------------|-----------------|---------------|---------------------------------------------------|
| Order Details:                                                                                     |                                                                                |                                                                  |                 |               | Payment Details:                                  |
| Order Details:<br>Order Number:<br>Price:<br>Quantity:<br>Grand Total Amount (AED):<br>Order Date: | Success<br>#OR2020SSPEA00050<br>8000.00<br>1<br>9000.00<br>22 Apr 2020 3:37 PM | Txn Completed:<br>Transaction Suc<br>Txn Number:<br>Txn Message: | cess:           | the Payment d | Yes<br>Yes<br>35012204200041<br>Jone successfully |
| rder By:<br>Services/الخدمات/<br>Annual renewal of private sc                                      | ABCD ABCD                                                                      | الرسم/Price<br>8000.00                                           | الكمية/Quantity | الرسم/Tax     | Amount                                            |
| / stage: 401 to 800 students<br>الب(مرحلة: من 401 إلى 800 طالب)<br>Extra Fees (Summary)/(لخص)      | بنيد سنوى لترخيص مدرسة خاصة أكثر من مرحلة:<br>401 إلى 800 ط<br>رسوم إضافية (م  | يت<br>ا                                                          |                 |               |                                                   |
| Support of Scientific researc<br>الشارقة                                                           | دعم الأبحاث العلمية في إمارة / hes in Sharjah،                                 | 10                                                               | 1               | 0.00          | 10.00                                             |
| Tahseel Charge Fees / حصيل                                                                         | رسوم خدمات ت                                                                   | 10                                                               | 1               | 0.50          | 10.50                                             |
| رسوم تمویل / Financing fees                                                                        |                                                                                | 117.27                                                           | 1               | 5.86          | 123.13                                            |
|                                                                                                    |                                                                                |                                                                  | Sub Total A     | mount (AED):  | 9137.27 AED                                       |
|                                                                                                    |                                                                                |                                                                  | VAT A           | mount (AED):  | 6.36 AED                                          |
|                                                                                                    |                                                                                |                                                                  | Grand Total A   | mount (AED):  | 9143.63 AED                                       |
|                                                                                                    |                                                                                |                                                                  |                 |               |                                                   |

- يتوفر أيضًا خيار تنزيل الفاتورة للمستخدم.
- 10. سيتم تحديث حالة الملف الشخصي للمدرسة كـ "رسوم التجديد مدفوعة" كما هو مبين أدناه:
- 11. سيتم إرسال ملف التعريف نفسه تلقائيًا إلى مدير حالة OSL لمراجعة وإصدار الترخيص.

#### C) كيفية تنزيل الرخصة الصادرة من تمام؟

 بعد إصدار الترخيص من قبل هيئة الشارقة للتعليم الخاص سيتم تغيير حالة التطبيق إلى إصدار خطاب الترخيص وستكون خيار تحميل (Download) متاح لمنسقي OSL في صفحة ملف تعريف المدرسة كما هو موضح أدناه

| حكومة الشار<br>NERNMENT OF SHARAH<br>في الشارة التعليم الحا |                                                                                                    |                                                                                                    | OSL Coordina                                                                                                    |
|-------------------------------------------------------------|----------------------------------------------------------------------------------------------------|----------------------------------------------------------------------------------------------------|----------------------------------------------------------------------------------------------------|
| Previous Profile                                            | Dania lafarmatian                                                                                                    |                                                                                                    | Berlin Consulting (100%)                                                                                                    |
|                                                             | School Name (In English)<br>School Name (In Arabic)<br>School Number<br>School Opaning Date<br>School Opaning Date<br>School Opaning Date<br>School Orades<br>Curriculum<br>SPEA License Number<br>SPEA License Issued Date<br>Regional Office<br>Location<br>Telephone No. | 140<br>6.5.4.3.2.1 KG2.KG1<br>British<br>16 Feb.2016<br>30 Kiyo 2017<br>Sharjish Foreigen Private<br>23.3.10999.55.407.7<br>0053.41119 | Trade   SPEA License Number: 2003233 SPEA License Ryundor: Do No 2017  E EDD Professional License  D SPEA License  D SPEA License                                                                                                    |
|                                                             | Email Address                                                                                                    | se Letter Issued                                                                                                    | Organization Name(English):  Full Name (English):  Full Name (English):  Full Name (Anglish):  Full Name (Angl |

رخصة تعليمية لمدرسة خاصة بإمارة الشارقة ترخيص رقم : (123) العام الدراسي : (2019) ييلك صلعب الترخيص / أصحب الترخيص الجنسية رقم الهوية الإماراتية ٠ I 1 بيلك المرسة المرخ اسم المدرسة (ع) : اسم المدرسة (E) : لمنهاج الطيني المتهـــ : جا\_\_\_\_ لصفوف والمراحل: KG1, KG2, 1, 2, 3, 4, 5, 6, 7, 8, 9, 10 التعليمية AE.003 AE سمان - () عنوان المدرسسة : 21/01/2020 تاريخ الإنتهاء : تاريسخ الإصبيدار : الجنسيسة : مديس المدرسسية : 

This is an auto created letter, issued by Sharjah Private Education Authority. To verify this letter please scan QR code.

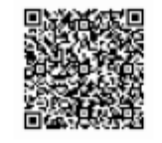

هذه رسالة تم ابتداؤها للقانيًا مسادرة عن هيئة التدارقة للنظيم الخاص. للتحقق من مسمة هذا الإغطار برجى عمل سنح ضوئي للرمز.

2. عند تنزيل الترخيص سيتم عرضه على النحو التالي